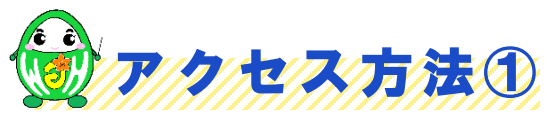

ハローワークから**アクセスコード**(約10桁の英数字)をお電話やマイページ等でお知らせします。 以下の方法でサイトにアクセスいただき、アクセスコードを入力してください。

★スマホ・タブレットの場合★ 二次元バーコードからアクセス ごちらか

https://online-sodan2022.to.ideep.com/tob/login/guest

★パソコン(ブラウザ)の場合★ 下記URLを直接アドレスバーに入力

https://online-sodan2022.to. ideep.com/tob/login/guest

※上記サイトは一般公開されていないため、 インターネット検索で出てくるサイトからは ログイン出来ません。URLにご注意ください。

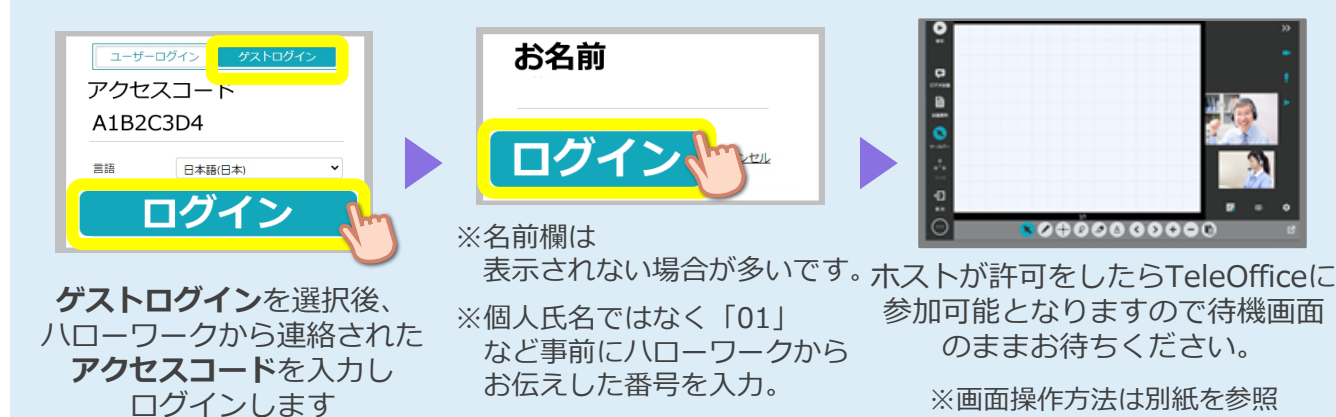

※画面操作方法は別紙を参照

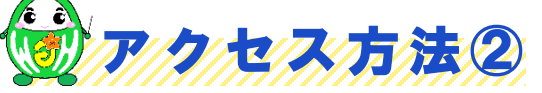

注

意

ΠË

※メールの受信制限をしている場合は ドメイン「@teleoffice.jp」からの受信を許可してください。 ハローワークへメールアドレスをお伝えください。※求職者マイページを開設済みの方は除きます。 お伝えいただいたメールアドレスへ招待メールを送信しますのでURLからアクセスしてください。

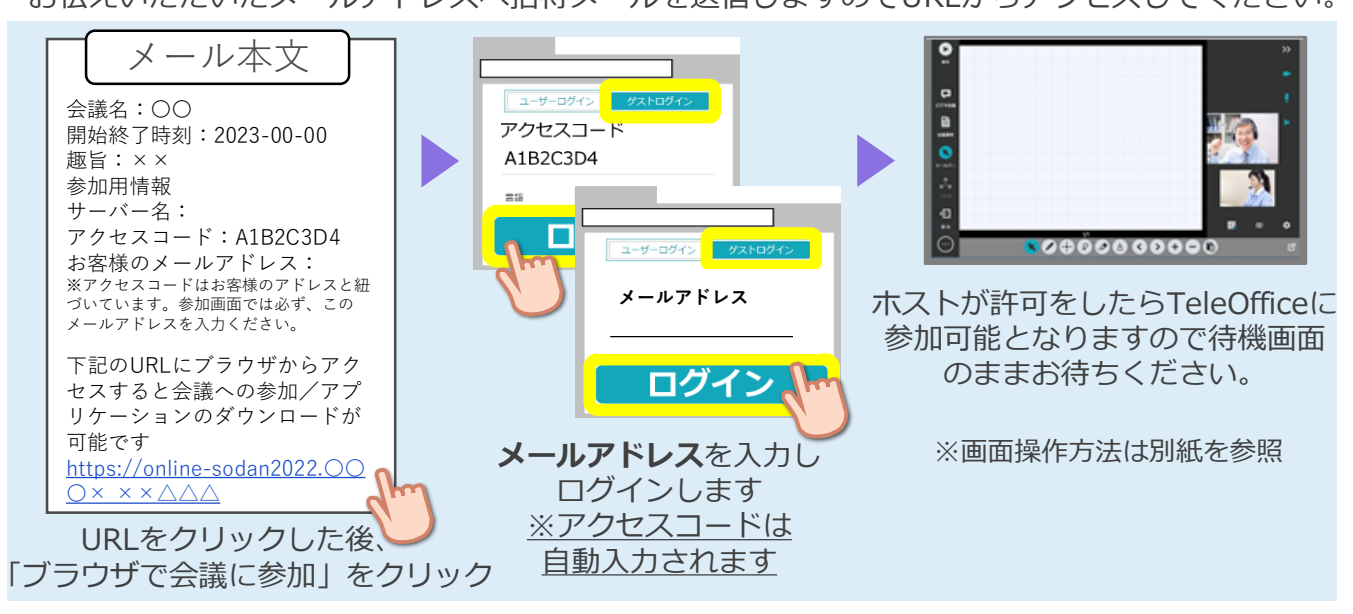

- ご利用にあたっての通信料等は自己負担となります。
- セミナーおよびオンライン職業相談の録音・録画は禁止となっております。
- ご利用に当たって生じたネット上のトラブル等につきましても、自己責任となります。